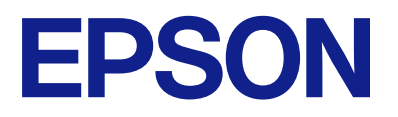

## Návod k obsluze panelu dálkového ovládání

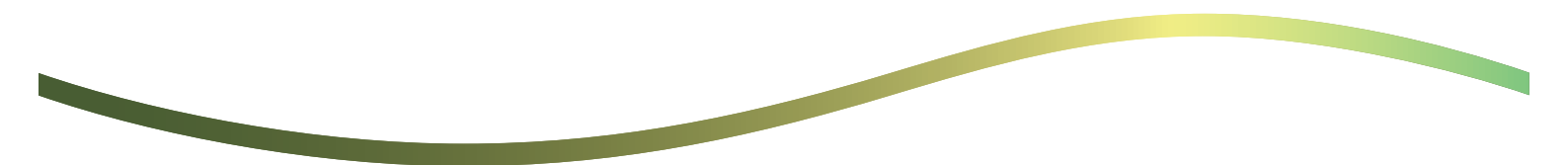

### Obsah

### O panelu dálkového ovládání

Příklady použití panelu dálkového ovládání..... 3

## Nastavení dálkového ovládacího panelu

| Povolení dálkového ovládacího panelu 5       |
|----------------------------------------------|
| Provádění nastavení na ovládacím panelu      |
| tiskárny                                     |
| Nastavení v počítači                         |
| Nastavení chování panelu dálkového ovládání5 |

### Spuštění vzdáleného ovládacího panelu

| Spuštění dálkového ovládání7             |
|------------------------------------------|
| Ovládání panelu dálkového ovládání 8     |
| Použití ovládacího panelu tiskárny během |
| dálkového ovládání                       |

### Zobrazení panelu tiskárny během dálkového ovládání

| Obrazovka zobrazená během dálkového ovládání   | 10 |
|------------------------------------------------|----|
| Obrazovka se zobrazuje, když je panel tiskárny |    |
| skrytý                                         | 11 |

### Ochranné známky

## O panelu dálkového ovládání

Tato funkce umožňuje používat ovládací panel tiskárny na dálku z počítače nebo tabletu nacházejícího se mimo tiskárnu.

Chcete-li přidat tuto funkci, musíte aktualizovat firmware tiskárny na nejnovější verzi.

Na panelu tiskárny vyberte **Nast.** > **Obecná nastavení** > **Správa systému** > **Aktualizovat firmware** > **Aktualizovat** a pak postupuje podle pokynů uvedených na panelu.

## Příklady použití panelu dálkového ovládání

Následující text vysvětluje postup dálkového řešení problému, ke kterému dochází na tiskárně spravované sítí.

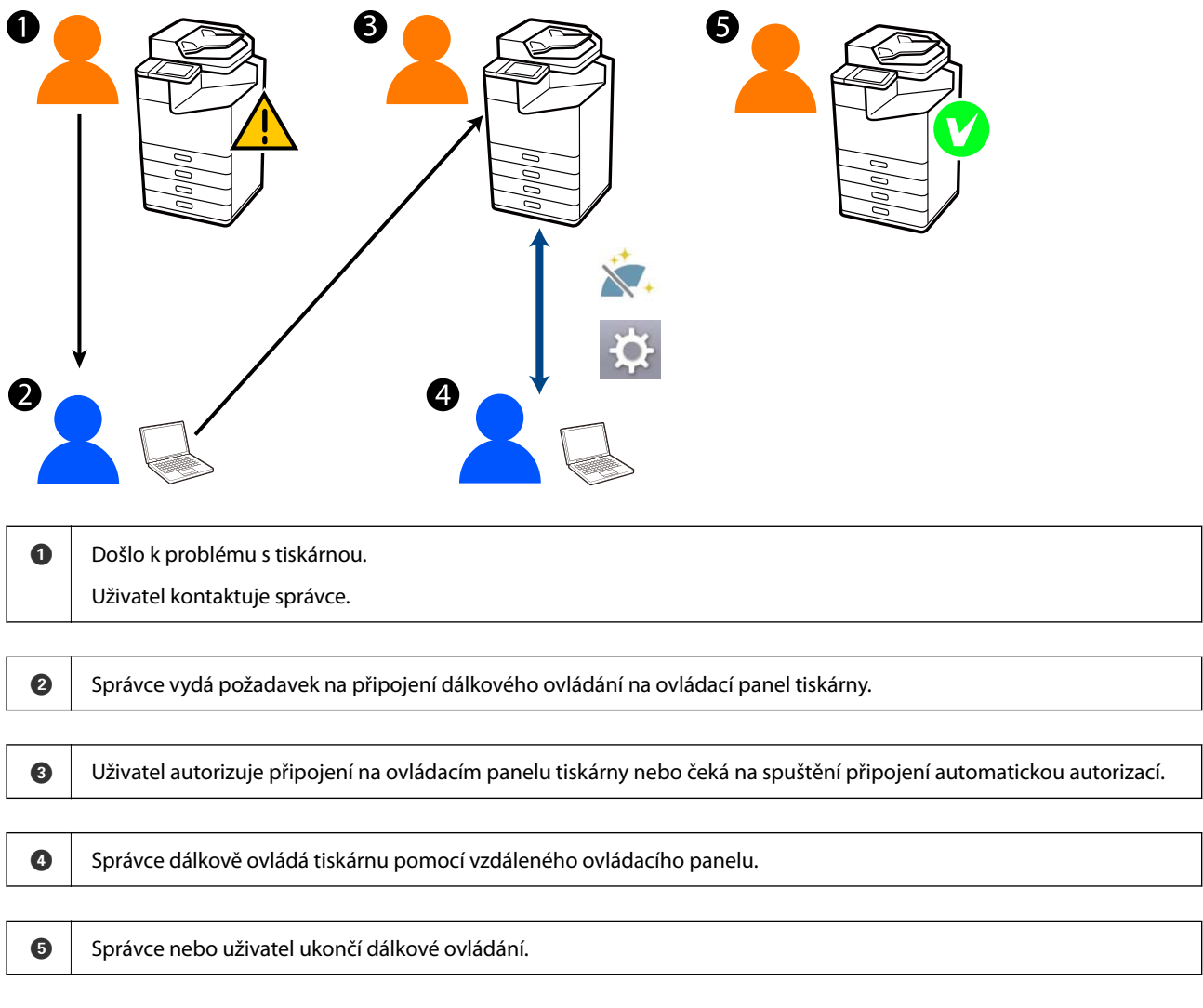

Vzdálený ovládací panel používá Web Config k dálkovému ovládání ovládacího panelu tiskárny.

Cílový rozsah se pohybuje v rámci místní sítě, která vám umožňuje spustit Web Config a dálkově ovládat modely, které podporují vzdálený ovládací panel.

#### Poznámka:

*Chcete-li vzdáleně ovládat některé modely přes internet, musíte si nainstalovat službu Epson Remote Service. Informace o dálkové konfiguraci Web Config naleznete v Epson Remote Service Operation Guide.* 

## Nastavení dálkového ovládacího panelu

## Povolení dálkového ovládacího panelu

### Provádění nastavení na ovládacím panelu tiskárny

Pokud jsou položky nabídky v Obecných nastaveních uzamčeny správcem, přihlaste se jako správce a proveďte příslušné operace.

- 1. Na panelu tiskárny vyberte Nast. > Obecná nastavení > Správa systému > Panel dálkového ovládání.
- 2. Vyberte **Povolit**.

### Nastavení v počítači

- Zadejte IP adresu tiskárny do prohlížeče a otevřete nástroj Web Config.
  Zadejte IP adresu tiskárny z počítače, který je připojen ke stejné síti jako tiskárna.
  IP adresu tiskárny můžete zkontrolovat v následující nabídce.
  Nast. > Obecná nastavení > Nastavení sítě > Stav sítě > Stav kabelové sítě LAN/Wi-Fi
- 2. Zadejte heslo správce k přihlášení jako administrátor.
- Vyberte v následujícím pořadí.
  Správa zařízení > Panel dálkového ovládání > Konfigurace
- 4. Nastavte Panel dálkového ovládání na Zapnuto.
- 5. Klikněte na OK.

## Nastavení chování panelu dálkového ovládání

Pokud jste již povolili panel dálkového ovládání z počítače, přejděte ke kroku 4 v této části.

 Zadejte IP adresu tiskárny do prohlížeče a otevřete nástroj Web Config. Zadejte IP adresu tiskárny z počítače, který je připojen ke stejné síti jako tiskárna. IP adresu tiskárny můžete zkontrolovat v následující nabídce.

Nast. > Obecná nastavení > Nastavení sítě > Stav sítě > Stav kabelové sítě LAN/Wi-Fi

- 2. Zadejte heslo správce k přihlášení jako administrátor.
- 3. Vyberte v následujícím pořadí.

Správa zařízení > Panel dálkového ovládání > Konfigurace

4. Nastavte jednotlivé položky.

| PSON                    |                        | LM-C8000      |                                         |                    |                |                  |                  |                   | Administrator Lo    |
|-------------------------|------------------------|---------------|-----------------------------------------|--------------------|----------------|------------------|------------------|-------------------|---------------------|
| Status                  | Print                  | Scan/Copy     | Fax                                     | Storage            | Network        | Network Security | Product Security | Device Management | Epson Open Platform |
| Email No<br>Control P   | offication<br>Panel    |               | I                                       | Remote             | e Control      | Panel > Setu     | р                |                   |                     |
| Power Saving            |                        |               | Remote Control Panel :                  |                    |                |                  | • ON 0           | OFF               |                     |
| Card Reader<br>Sound    |                        |               | Auto Approval                           |                    |                | O ON 🔹           | OFF              |                   |                     |
|                         |                        |               | Auto Approval Timeout (0 - 300 seconds) |                    |                | 30               |                  |                   |                     |
| Export a                | ad incod               | Sattion Value | 1.0                                     | Operate from th    | he Main Screen |                  |                  |                   |                     |
| all and                 | with the second second | tank tank     |                                         | Disconnect Re      | mote Connectio | A ;              | Moved            | O Not Moved       |                     |
| simpo                   | et.                    |               |                                         | Hide Remote Screen |                |                  | Alowed           | O Not Allowed     |                     |
| Females                 | Undate                 |               |                                         |                    |                |                  |                  |                   |                     |
| Automate                | c Fernage              | e Update      |                                         |                    |                |                  |                  |                   |                     |
| Administr<br>Informatio | rator Name             | erContact     |                                         |                    |                |                  |                  |                   |                     |
| Date and                | Time                   |               |                                         |                    |                |                  |                  |                   |                     |
| +Oispi                  | lay Format             |               |                                         |                    |                |                  |                  |                   |                     |
| +Oate                   | and Time               |               |                                         |                    |                |                  |                  |                   |                     |
| *Time                   | Difference             | •             |                                         |                    |                |                  |                  |                   |                     |
| +Time                   | Server                 |               |                                         |                    |                |                  |                  |                   |                     |
| Clear Inte              | emai Mem               | ory Data      |                                         |                    |                |                  |                  |                   |                     |
| Contacts                | Manager                |               |                                         |                    |                |                  |                  |                   |                     |
| Power                   |                        |               |                                         |                    |                |                  |                  |                   |                     |
| Restore 0               | Default Se             | tings         |                                         |                    |                |                  |                  |                   |                     |
| Edit Hom                | -                      |               |                                         |                    |                |                  |                  |                   |                     |
| Advances                | d Features             |               |                                         |                    |                |                  |                  |                   |                     |
| Remote (                | Control P              | anel          |                                         | OK                 |                |                  |                  |                   |                     |
| Setup                   |                        |               |                                         |                    |                |                  |                  |                   |                     |
| Execut                  | Re                     |               |                                         |                    |                |                  |                  |                   |                     |

#### Automatické schválení

### To je k dispozici, když je Panel dálkového ovládání nastaveno na Zapnuto.

Pro takové účely, jako je například vzdálená údržba, vyberte Zapnuto pro automatické připojení po uplynutí zadané doby bez získání povolení od tiskárny.

#### Casový limit automatického schválení (0-300 sekund)

Pokud je **Automatické schválení** nastaveno na **Zapnuto**, nastavte dobu, na kterou se ovládací panel tiskárny přepne na dálkové ovládání.

### Odpojit vzdálené připojení

Nastavte, zda lze nebo nelze ukončit vzdálené připojení z ovládacího panelu tiskárny během dálkového ovládání.

#### Skrýt vzdálenou obrazovku

Nastavte, zda lze vzdálený displej skrýt před ovládacím panelem tiskárny, například během operací přihlašování uživatele.

#### 5. Klikněte na OK.

## Spuštění vzdáleného ovládacího panelu

## Spuštění dálkového ovládání

Správce tiskárny může spustit dálkové ovládání během plánované údržby, nebo když uživatel požádá o pomoc.

- Zadejte IP adresu tiskárny do prohlížeče a otevřete nástroj Web Config.
  Zadejte IP adresu tiskárny z počítače, který je připojen ke stejné síti jako tiskárna.
  IP adresu tiskárny můžete zkontrolovat v následující nabídce.
  Nast. > Obecná nastavení > Nastavení sítě > Stav sítě > Stav kabelové sítě LAN/Wi-Fi
- 2. Zadejte heslo správce k přihlášení jako administrátor.
- 3. Vyberte v následujícím pořadí.

### Správa zařízení > Panel dálkového ovládání > Provést

4. Klikněte na Spustit a odešlete na tiskárnu požadavek na vzdálené připojení.

Pokud jsou v blízkosti tiskárny uživatelé, vyzvěte je, aby tuto funkci povolili.

Pokud je vzdálené připojení odmítnuto, protože se tiskárna používá, chvíli počkejte a zkuste to znovu.

#### Poznámka:

Následující operace provádí uživatel u tiskárny.

Na ovládacím panelu tiskárny se zobrazí obrazovka požadující povolení k dálkovému ovládání. Vyberte **Schválit**. Zkontrolujte pokyny pro vzdálené připojení a klepněte na **OK**.

5. Ovládejte tiskárnu na dálku pomocí dálkového ovládacího panelu.

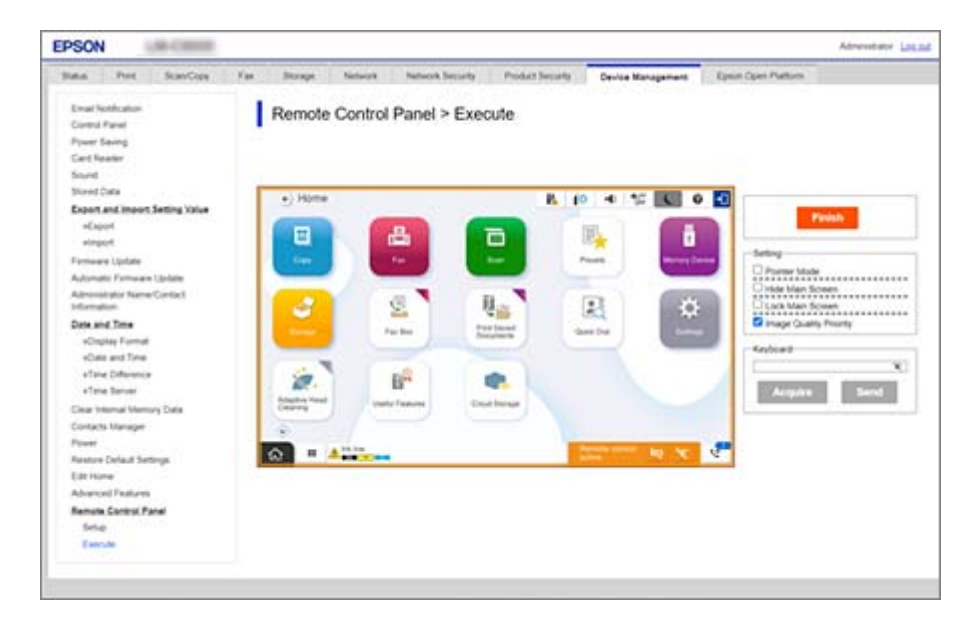

### Poznámka:

Dálkové ovládání se automaticky ukončí, pokud přejdete na jinou kartu ve Web Config a uplyne 30 sekund, nebo pokud zavřete prohlížeč, aniž byste přitom zavřeli panel dálkového ovládání.

6. Pro ukončení dálkového ovládání klikněte na **Dokončit**.

## Ovládání panelu dálkového ovládání

### Režim ukazatele

Tuto možnost vyberte, když budete uživatele instruovat, jak obsluhovat tiskárnu. Umožňuje umístit na obrazovku tiskárny razítko, které označí oblasti, kterým by uživatelé měli věnovat pozornost, nebo tlačítko pro další ovládání.

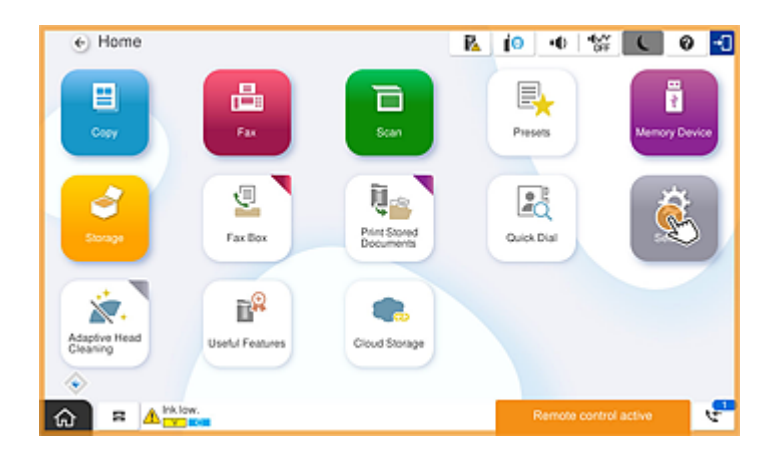

### Skrýt hlavní obrazovku

Tuto možnost vyberte, pokud chcete skrýt obrazovky, které se nemají uživatelům zobrazovat, například při dálkovém zadávání hesla správce. Zrušením tohoto pole zrušíte funkci skrývání.

### Zamknout hlavní obrazovku

Tuto možnost vyberte, chcete-li na ovládacím panelu tiskárny zobrazit zprávu o tom, že správce zakázal operace na panelu a uživatelé nemohou používat ovládací panel tiskárny.

### Priorita kvality obrazu

Tuto možnost vyberte, chcete-li na ovládacím panelu tiskárny zobrazit stejný obrázek jako obrázek na samotné tiskárně.

Po zrušení této funkce se kvalita obrazu sníží a animace na obrazovce budou zakázány, aby se upřednostnila rychlost a snížilo se zatížení sítě.

### Klávesnice

Na jakékoli obrazovce, která vyžaduje zadávání textu, jej můžete zkopírovat a vložit z počítače do textového pole klávesnice.

Po kliknutí na **Odeslat** se zadaný text zobrazí na obrazovce tiskárny.

Když kliknete na **Načíst**, text zadaný na ovládacím panelu tiskárny se objeví v textovém poli na dálkovém ovládacím panelu.

### Dokončit

Klikněte na Dokončit a ukončete dálkové ovládání.

# Použití ovládacího panelu tiskárny během dálkového ovládání

### Skrytí obrazovky dálkového ovládání

Výběrem 🔯 na ovládacím panelu tiskárny skryjete obrazovku dálkového ovládání ve Web Config s dálkovým ovládáním tiskárny.

### Ukončení dálkového ovládání

Vyberte pro zobrazení potvrzovací zprávy.

Pokud chcete dálkové ovládání ukončit, vyberte Ano.

## Zobrazení panelu tiskárny během dálkového ovládání

## Obrazovka zobrazená během dálkového ovládání

Toto je obrazovka, která se zobrazí, když vzdáleně ovládáte tiskárnu pomocí dálkového ovládacího panelu. Ovládací panel tiskárny je orámován oranžově, což znamená, že probíhá vzdálené připojování. Nabídka dálkového ovládání se zobrazí vpravo dole.

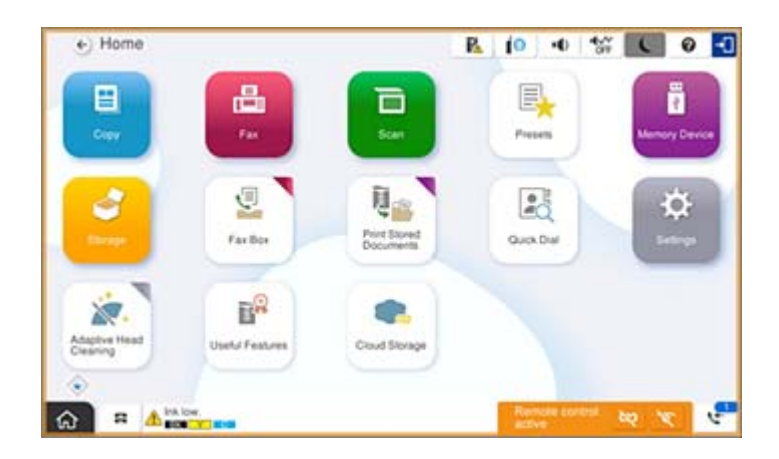

Toto je obrazovka, která se zobrazí, když provádíte nastavení ve Web Config, abyste zabránili uživateli odpojit vzdálené připojení nebo skrýt vzdálenou obrazovku pomocí ovládacího panelu tiskárny. Nabídka dálkového ovládání se nezobrazuje vpravo dole.

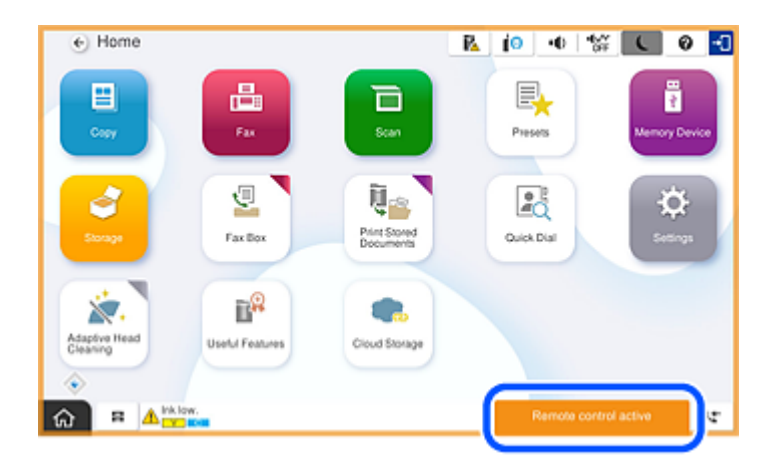

## Obrazovka se zobrazuje, když je panel tiskárny skrytý

Toto je obrazovka, která se zobrazí, když správce během vzdáleného přístupu skryje panel tiskárny.

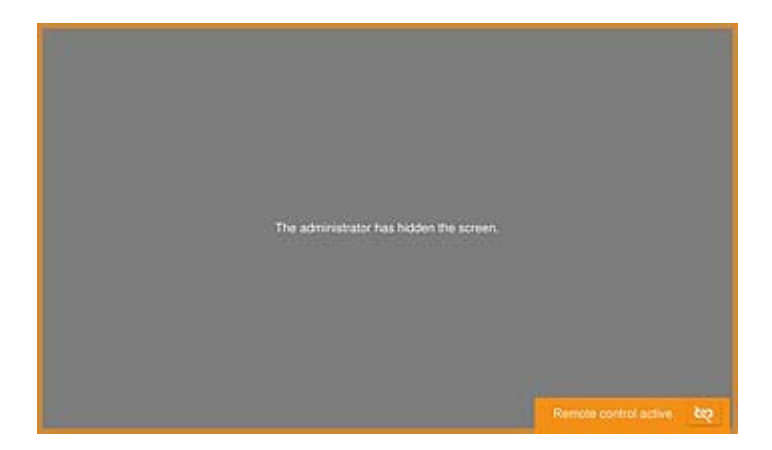

## Ochranné známky

- Obecná poznámka: Další zde použité názvy produktů slouží pouze k identifikačním účelům a mohou být ochrannými známkami příslušných vlastníků.Společnost Epson se vzdává všech práv na tyto značky.
- □ © 2024-2025 Seiko Epson Corporation